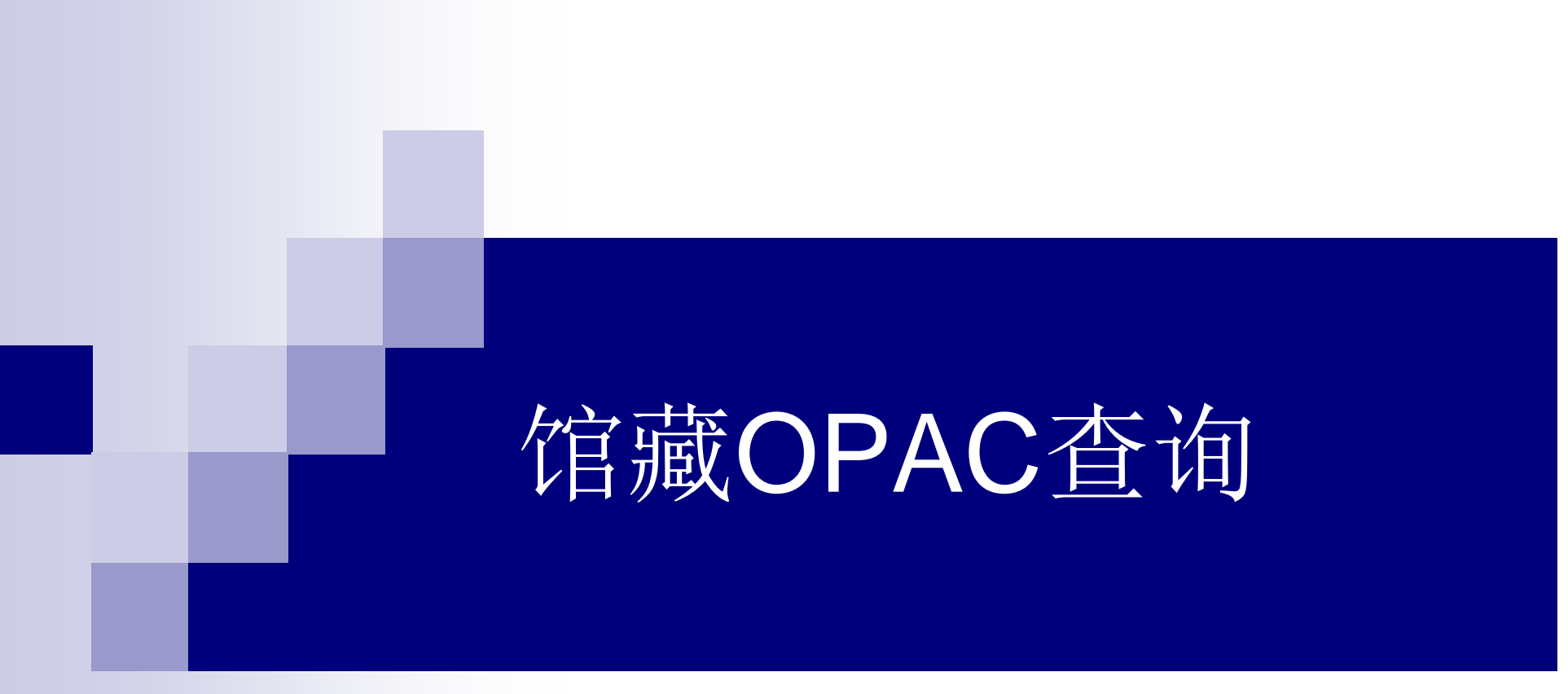

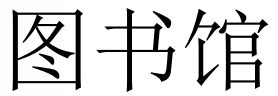

## 馆藏OPAC查询

- ■一、如何进入OPAC书目查询?
- ■二、如何通过OPAC查找书目?
- 三、如何在图书馆中找到所查图书?

# 一、如何进入馆藏OPAC查询

### ■ 1、访问图书馆主页 <u>http://lib.njarti.cn</u>

■ 2、点击主页导航栏的"书目查询"进入馆 藏OPAC检索。

### <u>http://lib.njarti.cn</u>进入图书馆主页

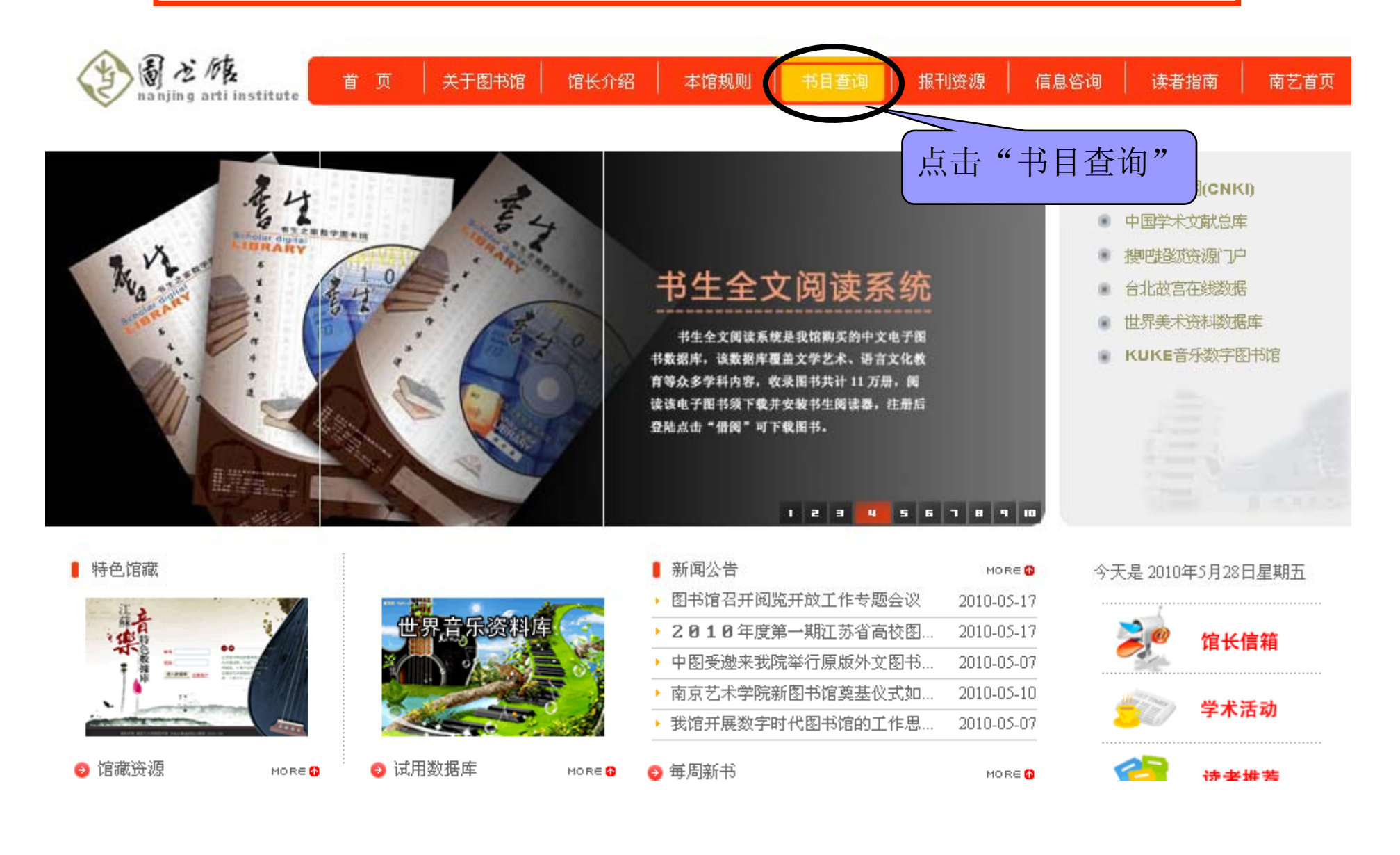

| 南京艺术学院图书馆图书馆书目检索系统                                                                        |                 |
|-------------------------------------------------------------------------------------------|-----------------|
|                                                                                           | 我的检索历史          |
| <b>书目检索</b> 分类浏览 期刊导航 新书通报 虚拟书架 信息发布 读者荐购 我的图书馆                                           |                 |
| 简单检索 多字段检索 热门借阅 热门评价 热门收藏                                                                 |                 |
| 简单检索       多字段检索         協業书目检索                                                           |                 |
| 天津音乐学院校外音乐考级教程 孔空声乐练习曲50首作品9低音用 more     请选择文献类型:   ● 所有书刊   ● 中文图书   ● 中文期刊   ● 西文期刊     |                 |
| 诸选择检索类型: 题 名                                                                              |                 |
| <ul> <li>毎页显示记录数: 20 </li> <li>结果排序方式以: 入藏日期 </li> <li>○ 升序排列 </li> <li>○ 降序排列</li> </ul> |                 |
| 结果显示的方式: ④ 详细显示 ○ 表格显示<br>选择单个馆藏地: 所有馆藏地 🖌                                                |                 |
|                                                                                           |                 |
| 。                                                                                         | 限公司 <b>IIDS</b> |

## 二、如何OPAC查找图书

简单检索
多字段检索
分类浏览

### 简单检索检索步骤

■ 1、选择文献类型

诸选择文献类型: 💿 所有书刊 🔘 中文图书 🔵 西文图书 🔵 中文期刊 🔵 西文期刊

检索

- 2、选择检索类型
   (即检索字段)
- 3、选择检索模式 iibigidigate
- 4、输入检索词

馆藏书目检索

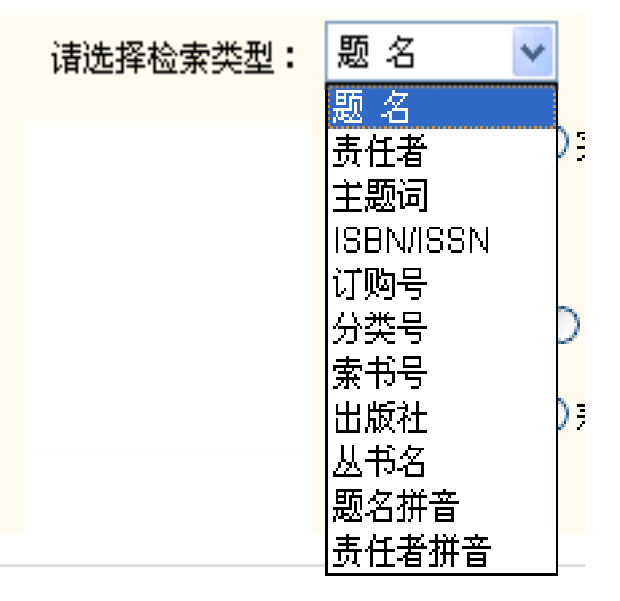

### 简单检索注意事项

- 选择检索模式时,"前方一致""完全匹配""任意匹配"代表不同的检索涵义:
- "前方一致"要求检索词出现在该检索字段的前方。
- "完全匹配"要求检索词与该检索字段中的内容完全一致。
- "任意匹配"检索词可以出现在该检索字段的任意位置。
- **例如**:检索词"艺术设计" 检索字段为"题名"
- 选择"前方一致"可以检索出题名为"艺术设计教程"和"艺术设计学"等图书。
- 选择"任意匹配"还可以检索出"西方艺术设计""中国艺术设计简史" 等图书。
- 选择"完全匹配"只能检索出题名为"艺术设计"的图书。
- **建议:**如果您确定需要查找书籍的题名,可以选择"完全匹配"模式。 如果您不确定需要查找书籍的题名,建议使用"前方一致"或"任意匹 配"模式。

| 简单检索              | 多字段检索                                                                        |          |
|-------------------|------------------------------------------------------------------------------|----------|
| 馆藏书目              | 检索                                                                           |          |
| 艺术设计              | - 检索                                                                         | 检索实例1:   |
| 热门检索<br>renaissan | :艺术设计 乐海回响 阮基础练习 单簧管 中国牡丹 钢琴练习曲 关中皮影 <br>e to early tw/周氏实用心电图学第五版 音乐理论 more | 输入"艺术设计" |
| 诸选择文              | 献类型: 💿 所有书刊 🔘 中文图书 🔵 西文图书 🔘 中文期刊 🔵 西文期刊                                      | 选择"所有书刊" |
| 诸选择检              | 素类型: 题 名 ▼                                                                   | 选择"题名"字段 |
| 请选择检              | 索模式: 🔘 前方一致 🔘 完全匹配 💿 任意匹配                                                    |          |
| 毎页显示              | 记录数: 20 💌                                                                    | 选择"任意匹配" |
| 结果排序              | 方式以: 🗋 🔂 🗹 〇 升序排列 💿 降序排列                                                     | 点击"检索"   |
| 结果显示              | 的方式: 💿 详细显示 🔘 表格显示                                                           |          |
| 选择单个              | 馆藏地: 所有馆藏地 🔽                                                                 |          |

Ŋ9

| 如<br>" | 果检索结果过多,可以再次<br>在结果中检索",也可以               | 次选择检索字段输<br>"重新检索"。                  | 入检索词进行                 | 限制,点音       | 击       |
|--------|-------------------------------------------|--------------------------------------|------------------------|-------------|---------|
|        | 检索 题 名                                    | 在结果中检索                               | 重新检索                   |             |         |
| 检索     | 条件:题名=艺术设计  共有 210 条结果 <mark>RSS</mark> 只 | <b>显示可供借阅的图书</b><br>上──页 1/11 下──页 到 | 明第 1 🔽 页 按照: 入藏日       | 期 💙 降序 💙    | 排列      |
|        | 题名                                        | 责任者                                  | 出版信息                   | 索书号         | 文献类型    |
| 1      | 标志设计                                      | 漆杰峰,肖育编著                             | <b>洁华大学出版社 2007.09</b> | J524.4/23   | 中文图书    |
| 2      | 西方艺术设计流派和设计思想                             | 陶云编著                                 | 东南大学出版社 2007           | J110.99/10  | 中文图书    |
| 3      | 视觉图式                                      | 曹方,乔爽编著                              | 江苏美术出版社 2008           | J506/55     | 中文图书    |
| 4      | 视觉范式                                      | 孙晶编著                                 | 江苏美术出版社 2008           | J506/54     | 中文图书    |
| 5      | witalagentation 松家结果                      | 朱钟炎, 范乐明, 贺星临编著                      | 同济大学出版社 2008           | J504/11     | 中文图书    |
| б      | 包装设计与实训                                   | 王同兴, 杜力天著                            | 河北美术出版社 2008           | J524.2-43/2 | 中文图书    |
| 7      | 室内设计表现技法                                  | 丁斌编著                                 | 上海人民美术出版社 2008         | J592/50     | 中文图书    |
| 8      | 视觉体验                                      | 邬烈炎编著                                | 江苏美术出版社 2008           | J506/56     | 中文图书    |
| 9      | 书籍成型技术与工艺                                 | 许兵编著                                 | 浙江摄影出版社 2007           | J524.5-43/2 | 中文图书    |
| 10     | 会展空间与艺术设计                                 | 董春欣著                                 | 上海大学出版社 2008           | J592.47/24  | 中文图书    |
| 11     | 染织设计基础                                    | 雍自鸿编著                                | 中国纺织出版社 2008           | J523-43/1   | 中文图书    |
| 12     | 陈设与展示设计                                   | 董赤编著                                 | 中国建筑工业出版社 2008         | J525.1/27   | 中文图书    |
| 13     | 服装色彩创意设计                                  | 程悦杰编著                                | 东华大学出版社 2007           | J523.51/29  | 中文图书    |
| 14     | 中国艺术设计简史                                  | 吴明娣, 袁粒编著                            | 中国青年出版社 2008           | J120.9/43   | 中文图书    |
| 15     | 纺织品设计的面料再造                                | 王庆珍著                                 | 西南师范大学出版社 2007         | J523.1/4:1  | 中文图书    |
|        |                                           |                                      |                        |             | متصيديد |

| 简单检索 多字段检索                                                                                                    |             |
|----------------------------------------------------------------------------------------------------|-------------|
| 馆藏书目检索                                                                                                    | 检索实例2:      |
| 朱同 检索                                                                                                    | 输入检索词"朱同"   |
| 热门检索:艺术设计 中国牡丹 乐海回响 阮基础练习 单簧管 关中皮影 音乐 钢琴练习曲 music theory and natural on from renaissance to early tw 单簧管教程 more | 选择"责任者"字段   |
| 诸选择文献类型: ⊙所有书刊 ○中文图书 ○西文 <mark>图书 ○中文期刊 ○西文期刊</mark><br>请选择检索类型: 责任者                                            | 选择"完全匹配"模   |
| 诸选择检索模式: ○前方一致 ◎完全匹配 ○任意 匹配<br>每页显示记录数: 20 💙                                                                    | 式<br>点击"检索" |
|                                                                                                    |             |
| 结末亚示的方式· ● 叶细亚示 ● 表格亚示<br>选择单个馆藏地: 所有馆藏地 <mark>▼</mark>                                                         |             |
| 得到检索结果                                                                                                    |             |
| 1.江苏省音乐考级系列教材:萨克斯管(1~10级) J657.12/8                                                                             |             |
| 朱同主编,江苏省音乐家协会编,江苏省音乐考级委员会编 <b>馆森复本:</b> 3<br>江苏文艺出版社 2004.6 <b>可借复本:</b> 1                                      |             |

Ъ÷

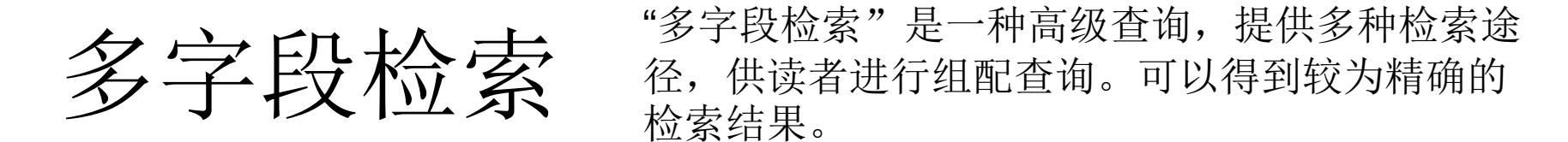

| 简单检索 多字段检索        |                                    |                     |
|-------------------|------------------------------------|---------------------|
| 馆藏书目多字段检索         |                                    | 府加                  |
| 题名:音乐             | 出版社:                               | 例如: 题名中制八 百示        |
| 责任者:邹             | ISBN/ISSN号:                        | 责任者输入"邹"            |
| 丛书名:              | 索书号:                               |                     |
| 主题词:              | 起始年代:                              | 点击"检索"              |
|                   | 检索 重置                              | 得到下面检索结果            |
| 请选择文献类型: 所有书刊 🔽   |                                    |                     |
| 请选择语种类别: 所有语种 🔽   |                                    |                     |
| 毎页显示记录数: 20 🔽     |                                    | 按照: 八頭日期 🎽 隆序 🎽 🧊 🥬 |
| 结果排序方式以: 入藏日期 🔽   | 1.音水与表演(角京艺本字院字摄.音水与表演版) J6U-U41/3 | (YYBY)              |
| 结果显示的方式: 💿 详细显示 🤇 | 邹建平主编<br>南京艺术学院                    | 馆藏复本:14<br>可借复本:0   |
| 选择单个馆藏地:所有馆藏地     | 2.音乐教育学 J60-4/2                    |                     |
|                   | 邹爱民等译                              | <b>馆森复本:</b> 12     |
|                   | 人民音乐出版社 1996                       | <b>可借复本:</b> 10     |
|                   |                                    |                     |
|                   |                                    |                     |

## 分类浏览

分类浏览是指读者可以根据中国图书馆图书分 类法对馆藏资源进行分类查看,可以查看各个 具体的类别。

### 南京艺术学院图书馆图书馆书目检索系统

|我的检索历史 登录

书目检索 🖌 🖊 英词 👗 期刊导航 新书通报 虚拟书架 信息发布 读者荐购 我的图书馆

#### 中图法(点击类别查看)

#### ■"A 马列主义、毛泽东思想、邓小平理论 ➡ B 哲学、宗教 ■℃ 社会科学总论。 ■ D 政治、法律 ■ m 军事 ■ F 经济 □ G 文化、科学、教育、体育 🗉 H 语言、文字 □1文学 ■□艺术 🖲 化历史、地理 ■ N 自然科学总论 ■ 0 数理科学与化学 ■ P 天文学、地球科学 ■ ① 生物科学 <sup>■</sup>R医药、卫生 ■S农业科学 ■ T T ₩技术 ■U交通运输 ■∇航空、航天 □ X 环境科学,安全科学

#### 🕈 中国法简介

《中国图书馆图书分类法》是我国建国后编制出版的一部具有代表性的大型综合性分类法,简称《中图法》。

《中图法》的编制始于1971年,先后出版了四版。 《中图法》与国内其他分类法相比,编制 产生年代较晚,但发展很快,它不仅系统地总结了我国分类法的编制经验,而且还吸取了国 外分类法的编制理论和技术。 它按照一定的思想观点,以学科分类为基础,结合图书资料的 内容和特点,分门别类组成分类表。

目前,《中图法》已普遍应用于全国各类型的图书馆,国内主要大型书目、检索刊物、机读 数据库,以及《中国国家标准书号》等都著录《中图法》分类号。

《中图法》采用汉语拼音字母与阿拉伯数字相结合的混合号码,用一个字母代表一个大类, 以字母顺序反映大类的次序, 大类下细分的学科门类用阿拉伯数字组成。为适应工业技术发 展及该类文献的分类,对工业技术二级类目,采用双字母。

#### RSS 什么是RSS?

RSS是在线共享内容的一种简易方式(也叫聚合内容,Really Simple Syndication)。通常在时效性比较强的内容上使用RSS订阅能更快速获取信息,网站提供RSS输出,在不打开网站内容页面的情况下阅读支持RSS输出的网站内容,有利于让用户获取网站内容的最新更新

### 例如:点击J艺术---J0艺术理论---J01艺术美学,可以查到我馆该类书籍共有 48种,右侧即为该类书籍的列表。

| <b>中图法(点击类别查看)</b><br>■ "A 马列主义、毛泽东思想、邓小平理i<br>■ "B 哲学、宗教                                                         | 分 类: J01 艺术美学<br>命中数: 48                                   | 上一页 1/7 下一页 到第 1 💙 页    |
|----------------------------------------------------------------------------------------------------|------------------------------------------------------------|-------------------------|
| ■ C 社会科学总论<br>■ D 政治、法律<br>■ R 军事                                                                                 | 1. <b>美的瀘用:美学与艺术的概念</b> J01/Y1<br>(美)阿瑟・C・丹托著 江苏人民出版社 2007 | 馆藏/可借:1/1               |
| ■ F 经济<br>■ G 文化、科学、教育、体育<br>■ H 语言、文字                                                                            | 2. <b>艺术美学</b> J01-51/4:6<br>郭道荣主编 四川美术出版社 2006            | 馆藏/可借:4/2               |
| 单-1 文学<br>与J 艺术<br>□J0 艺术理论                                                                                       | 3. <b>室内设计</b> J01-51/4:5<br>万征主编 四川美术出版社 2006             | 馆藏/可借:3/1               |
| □ <u>101</u> 艺术美学<br>□ <u>102</u> 艺术 <u>非常</u> 本问题 (2)<br>□ <u>103</u> 艺术 <u>↓</u> □<br>□103 艺术工作者 (86)           | 4. <b>中国美学十五讲</b> J01/28<br>朱良志著 北京大学出版社 2006              | 馆藏/可借:4/2               |
| <ul> <li>JU4 乙不创作万法(0)</li> <li>JU5 艺术评论、欣赏(145)</li> <li>□ J06 造型艺术理论(183)</li> <li>□ J08 艺术技法(总论)(4)</li> </ul> | 5. <b>当代美学</b> J01/16<br>(法)马克・西门尼斯著 文化艺术出版社 2005          | 馆藏/可惜:2/ <mark>0</mark> |
| ■ J1 世界各国艺术概况<br>■ J2 绘画<br>■ J29 书法、篆刻                                                                           | 6. <b>敦煌艺术美学:以壁画艺术为中心</b> J01/20<br>易存国著 上海人民出版社 2005      | 馆藏/可借:2/ <mark>0</mark> |

### 三、如何在图书馆中找到所查图书

- ■1、记录所需书籍的馆藏地以及索书号
- ■2、到图书馆藏地,根据索书号找到该图书

| 4. <b>中国美学十</b> :<br>朱良志著 | 五讲 J01/28<br>北京大学出版社                     | 点i<br>2006                              | 击图书题名查看<br>书的书目信息                                            | נ <mark>藏</mark> 何借:4/2    |                        |
|---------------------------|------------------------------------------|-----------------------------------------|--------------------------------------------------------------|----------------------------|------------------------|
| 书目信息 读                    | 者预约 机读格                                  | đ                                       |                                                              |                            |                        |
| <b>题名</b> /               | <b>责任者:</b> 中国美学                         | ≥十五讲/朱良元                                | は著                                                           |                            |                        |
| 丛                         | <b>编题名:</b> 名家通讨                         | ?讲座书系                                   |                                                              |                            |                        |
| I                         | <b>ISBN号:</b> 7-301-10586-X              |                                         |                                                              |                            |                        |
| 出版                        | <b>发行项:</b> 北京-北                         | 京大学出版社                                  | 2006                                                         |                            |                        |
| 载                         | <b>体信息:</b> 400页 2                       | 3cm CNY35.00                            |                                                              |                            |                        |
| :                         | <b>责任者:</b> 朱良志                          |                                         |                                                              |                            |                        |
| 中国分类                      | <b>法类号:</b> J01                          |                                         |                                                              |                            |                        |
| 论                         | <b>题主题:</b> 艺术美学                         | ≏-中国                                    |                                                              |                            |                        |
| ä                         | 附注项: 全书十3<br>花无言、<br>悟玄门、<br>体评价: (1111) | i讲,包括:游<br>灵的空间、四<br>形神之间、颐<br>☆ (共0 票) | 渔之乐、不二法门、逝者如斯、<br> 时之外、以小见大、大巧若拙、<br> 羨情性。<br>  我的评价: いんのかんか | 骚人遗韵、气化宇宙、落<br>华严境界、饮之太和、妙 | 记录馆藏地"美术设<br>计资料室"及索书号 |
| 索书号                       | 条码号                                      | 年卷期                                     | 馆藏地                                                          | 书刊状态                       | "J01/28"               |
| J01/28                    | 345952                                   | -                                       | 美术设计资料室                                                      | 保留本                        |                        |
| J01/28                    | 345953                                   | -                                       | 美术设计图书阅览室                                                    | 保留本                        | 到美术阅览室书架查              |
| J01/28                    | 345954                                   | -                                       | 美术设计图书阅览室                                                    | 可借                         | 看该书。                   |
| 101/09                    | 345055                                   | _                                       | 美术设计图书阅览室                                                    | 可借                         |                        |

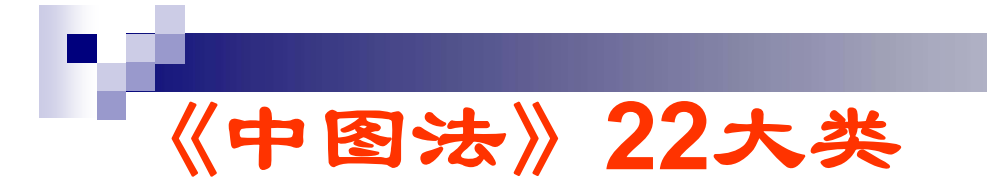

我馆图书按照《中国图书馆分 类法》排架,您可以参照书架 上的类别找您所需要的图书。

马克思主义、列宁主义、毛泽东思想、邓小平理论

A 马克思主义、列宁主义、毛泽东思想、邓小平理论

哲学

B 哲学、宗教

### 社会科学

- C 社会科学总论
- D 政治、法律
- E 军事
- F 经济
- G 文化、科学、教育、体育
- H 语言、文字
- I 文学 J 艺术
- K田中 -
- K 历史、地理
- 综合性图书

Z 综合性图书

### 自然科学

- N 自然科学总论
- O 数理科学和化学
- P 天文学、地球科学
- Q 生物科学
- R 医药、卫生
- S 农业科学
- T 工业技术
- U 交通运输
- V 航空、航天
- X 环境科学、安全科学